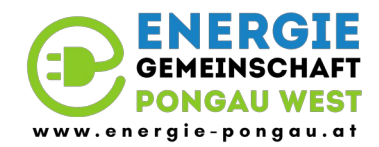

Abbildungen Stand Dezember 2024

# Inhalt

# Inhaltsverzeichnis

| Inhalt                                  | 1 |
|-----------------------------------------|---|
| 1. Interesse bekunden                   | 2 |
| 1.1. Unverbindlich vormerken            | 2 |
| 1.2 E-Mail Adresse                      |   |
| 1.3. E-Mail Adresse bestätigen          | 4 |
| 1.4. Persönliche Daten vervollständigen | 5 |
| 1.5. Angabe der Zählpunkte              | 6 |
| 1.6. Interessensbekundung abgeschlossen | 8 |
| Wie geht's weiter:                      | 8 |
| 2. Beitritt zur Energiegemeinschaft     | 9 |
| 2.1. Einladungsemail von E.GON          | 9 |
| 2.2. Allgemeine Informationen           |   |
| 2.3. Handynummer überprüfen             |   |
| 2.4. Zählpuktnummern überprüfen         |   |
| 2.5. Bankverbindung eintragen           |   |
| 2.6. Übersicht der Dokumente            |   |
| 2.7. Beitritt abgeschlossen             |   |
| 3. Einstellungen am Smart Meter         |   |
| 3.1 Aktivierung Prime Meter             |   |
| 3.2 Datenfreigabe                       |   |
| 4. Geschafft                            |   |
|                                         |   |

# 1. Interesse bekunden

Für den Beitritt zu unserer Energiegemeinschaft müssen gewisse Voraussetzungen erfüllt sein.

https://www.energie-pongau.at/mitglied-werden/

z.B. können nur Anlagen im Netzbereich der regionalen Energiegemeinschaft in die Energiegemeinschaft aufgenommen werden.

Wenn du also Mitglied bei unserer Energiegemeinschaft werden möchtest, musst du zuerst dein Interesse bekunden. Dadurch können wir prüfen, ob deine Anlage in unsere Energiegemeinschaft aufgenommen werden kann.

Die Abrechnung in der Energiegemeinschaft wird über unseren Partner E.GON abgewickelt. Darum wird auch der Anmeldeprozess neuer Mitglieder über E.GON abgewickelt.

### 1.1. Unverbindlich vormerken

Über unsere Webseite <u>https://www.energie-pongau.at/</u>  $\rightarrow$  "Mitglied werden" kannst du dich für die Mitgliedschaft in unserer Energiegemeinschaft vormerken lassen (das Interesse bekunden über die E.GON-Plattform).

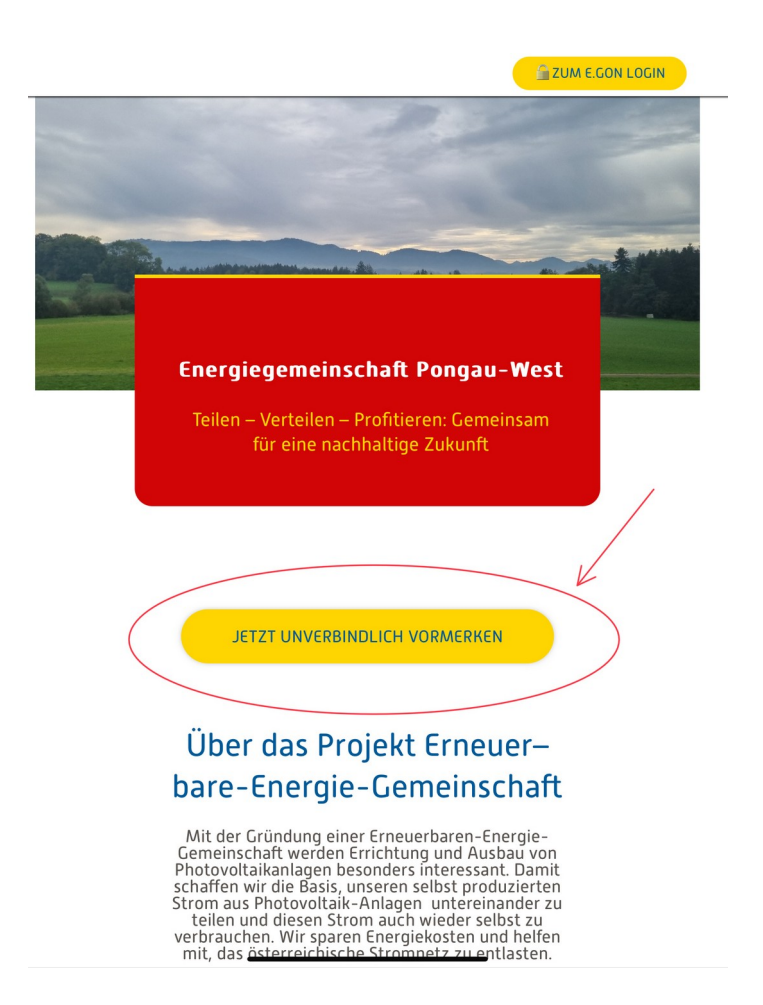

#### **1.2 E-Mail Adresse**

Bitte trag deine E-Mail Adresse ein. Über diese E-Mail Adresse werden wir mit dir in Kontakt bleiben.

🔒 ZUM E.GON LOGIN

# Interessensbekundung

Bitte geben Sie hier Ihre E-Mailadresse an, damit Ihnen der Link zur Interessensbekundung zur Energiegemeinschaft geschickt werden kann. Um Ihre Interessensbekundung abzuschließen, folgen Sie anschließend dem zugesandten Link.

#### E-Mail: \*

ingrid.musterfrau@mail.at

Nähere Informationen zu Art, Umfang und Zweck der Datenverarbeitungen sowie zu den Rechten auf Auskunft, Berichtigung, Löschung, Einschränkung der Verarbeitung, Widerruf und Übertragbarkeit finden sich auf <u>https://www.e-gon.at/datenschutz/</u> oder können unter der Telefonnummer +43 2258 30264 postalisch angefordert werden. Weiters besteht die Möglichkeit einer Kontaktaufnahme unter <u>office@ezn.at</u> sowie an die Österreichische Datenschutzbehörde. \*

✓ Ich nehme dies zur Kenntnis.

\* Pflichtfeld

ABSCHICKEN

#### 1.3. E-Mail Adresse bestätigen

Nach wenigen Augenblicken erhältst du eine E-Mail mit einem Link zu einem Formular, in dem du deine Angaben für die weitere Schritte vervollständigen musst.

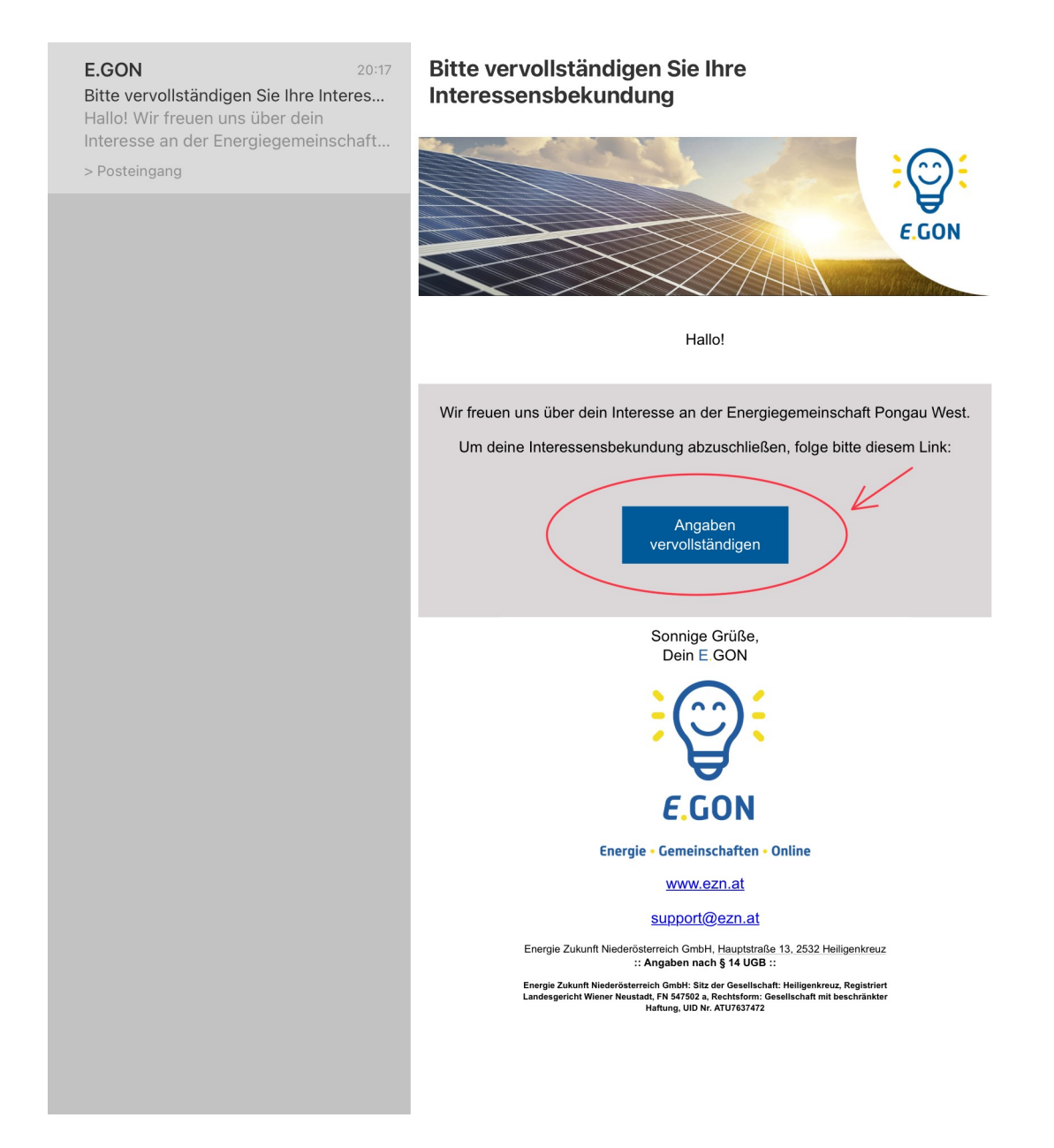

# 1.4. Persönliche Daten vervollständigen

Wir brauchen ein paar Infos über dich.

| 🖆 ZUM E.GON LOGIN                                                       |
|-------------------------------------------------------------------------|
| besteht die Möglichkeit einer Kontaktaufnahme unter office@ezn.at sowie |
| an die Osterreichische Datenschutzbehörde. *                            |
| Ich nehme dies zur Kenntnis.                                            |
| Gewerbe- oder Haushaltskunde/-kundin                                    |
| ich bin *                                                               |
| O Haushaltskunde/-kundin                                                |
| O Gewerbekunde/-kundin                                                  |
| Objektdaten                                                             |
| Haben Sie weitere Objektadressen können Sie diese nach dem Abschicken   |
| der ersten Objektdresse hinzufügen.                                     |
| Anrede:                                                                 |
| (Frau $\diamond$ )                                                      |
| Vorname: *                                                              |
|                                                                         |
| Nachname: *                                                             |
| Musterfrau                                                              |
|                                                                         |
| Anlagenbezeichnung ?                                                    |
| Wohnhaus                                                                |
|                                                                         |
|                                                                         |
| Straße: *                                                               |
| Straße                                                                  |
| Straße<br>Straße                                                        |
| Straße: * Straße Hausnummer: * Stiege: Stock: Tür:                      |

#### 1.5. Angabe der Zählpunkte

Als nächstes brauchen wir die Daten von deinem Zähler (Zählpunkt/Zählernummer)

| 🗎 energiegemeinschaften.ezn.at                                                                                                    |                   |
|----------------------------------------------------------------------------------------------------|-------------------|
|                                                                                                    | 🔒 ZUM E.GON LOGIN |
| ählpunkte                                                                                                    |                   |
| eben Sie mindestens einen Ihrer Zählpunkte ein                                                                                                    |                   |
| Zählpunkt 1                                                                                                    | entfernen         |
|                                                                                                    |                   |
| Zählernummer: * ?                                                                                                    |                   |
| Bitte geben Sie Ihre Zählernummer ein.                                                                                                    |                   |
| 54321                                                                                                    |                   |
| Zählpunktnummer: * ?                                                                                                    |                   |
| Bitte geben Sie Ihre 33-stellige Zählpunktnummer ein. Sie                                                                                                    | finden diese      |
| auf Ihrer Stromrechnung.                                                                                                    |                   |
| Beispiel: AT00200000 0000000 000000 123456789                                                                                                    |                   |
| Netzbetreiber:                                                                                                    |                   |
| Zählpunkt: AT004000                                                                                                    | noch 25           |
| Zählpunktart: *                                                                                                    |                   |
| Verbrauchszählpunkt                                                                                                    | \$                |
| Die jährlichen Stromkosten an diesem Zählpunkt be<br>(ohne Netzgebühren, Steuern und Abgaben):                                                                                                    | etragen           |
| Jahresverbrauch (kWh): * ?                                                                                                    |                   |
| ACUTUNC, bitto achen Sie Ibren Cocomtuerbrauch ein V                                                                                                    | Venn Sie sich     |
| ACHTONG: bitte geben sie inren <b>Gesamtverbrauch</b> ein. v                                                                                                    |                   |
| nicht sicher sind, klicken Sie bitte auf das Fragezeichen.                                                                                                    |                   |
| nicht sicher sind, klicken Sie bitte auf das Fragezeichen.                                                                                                    | <b>&gt;</b>       |
| Dieser Zählpunkt versorgt *                                                                                                    | \$                |
| Dieser Zählpunkt versorgt *                                                                                                    | \$                |
| ACHTONG: bitte geben sie inten Gesamtverbrauch ein. v<br>nicht sicher sind, klicken Sie bitte auf das Fragezeichen.<br>Dieser Zählpunkt versorgt *<br>O ein Einfamilienhaus<br>O ein Mehrfamilienhaus | \$                |

Die Zählernummer und Zählpunktnummer findest du auf der Abrechnung deines Energielieferanten oder im Kundenbereich der SalzburgNetz-Seite (siehe 3.1 Aktivierung Prime Meter auf Seite 17).

Mitglieder, die Energie aus der Energiegemeinschaft beziehen wollen, geben den Bezugszählpunkt an und Mitglieder, die auch Energie einspeisen wollen, geben zusätzlich den Einspeisezählpunkt an. Mit dem Button "Weiteren Zählpunkt hinzufügen" können weitere Zählpunkte hinzugefügt werden.

| 🖬 energiegemeinschaften.ezn.at                                                                                                    |
|----------------------------------------------------------------------------------------------------|
|                                                                                                    |
| ZUM E.GON LOGIN                                                                                                    |
|                                                                                                    |
| WEITEREN ZÄHLPUNKT HINZUFÜGEN +                                                                                                    |
| Anmerkungen:                                                                                                    |
|                                                                                                    |
| Ihre Wünsche und Bedürfnisse sind uns wichtig. Um zukünftige<br>Energiegemeinschaften nutzerorientiert gestalten zu können, bitten wir Sie<br>folgendem Punkt zuzustimmen:                                                                                                    |
| Ich erkläre mich einverstanden, dass ich zum Zweck von<br>wissenschaftlichen Erhebungen zu einem Forschungsprojekt<br>über erneuerbare Energiegemeinschaften telefonisch oder auf<br>elektronischem Wege (insbesondere per E-Mail) kontaktiert<br>werden darf.                                                                                                    |
| Ich stimme zu, dass meine Daten für die postalische und elektronische<br>Zusendung von Informationen zu Energiegemeinschaften sowie die<br>telefonische Kontaktaufnahme von der Energie Zukunft Niederösterreich<br>GmbH gespeichert und verarbeitet werden dürfen. Diese Zustimmung kann<br>jederzeit widerrufen werden. Details zum Widerruf der Einwilligung sowie zur<br>Nutzung Ihrer Daten finden Sie in unserer <u>Datenschutzerklärung</u> . <b>*</b> |
| Diese Anmeldung stellt keine verbindliche Aufnahme in die Erneuerbare-<br>Energie-Gemeinschaft dar. Im ersten Schritt werden die technischen<br>Möglichkeiten, die Anlagen in die Erneuerbare-Energie-Gemeinschaft                                                                                                    |
| Ich nehme dies zur Kenntnis.                                                                                                    |
| Diese Zustimmung kann jederzeit ohne Angabe von Gründen per E-Mail an<br>office@ezn.at oder Post an Energie Zukunft Niederösterreich GmbH, 2532<br>Heiligenkreuz, Hauptstraße 13, widerrufen werden.                                                                                                    |
| * Pflichtfeld                                                                                                    |
| ABSCHICKEN                                                                                                    |

Nach dem alle Zählpunkte eingetragen wurden, können die Daten mit dem Button "abschicken" übertragen werden.

#### 1.6. Interessensbekundung abgeschlossen

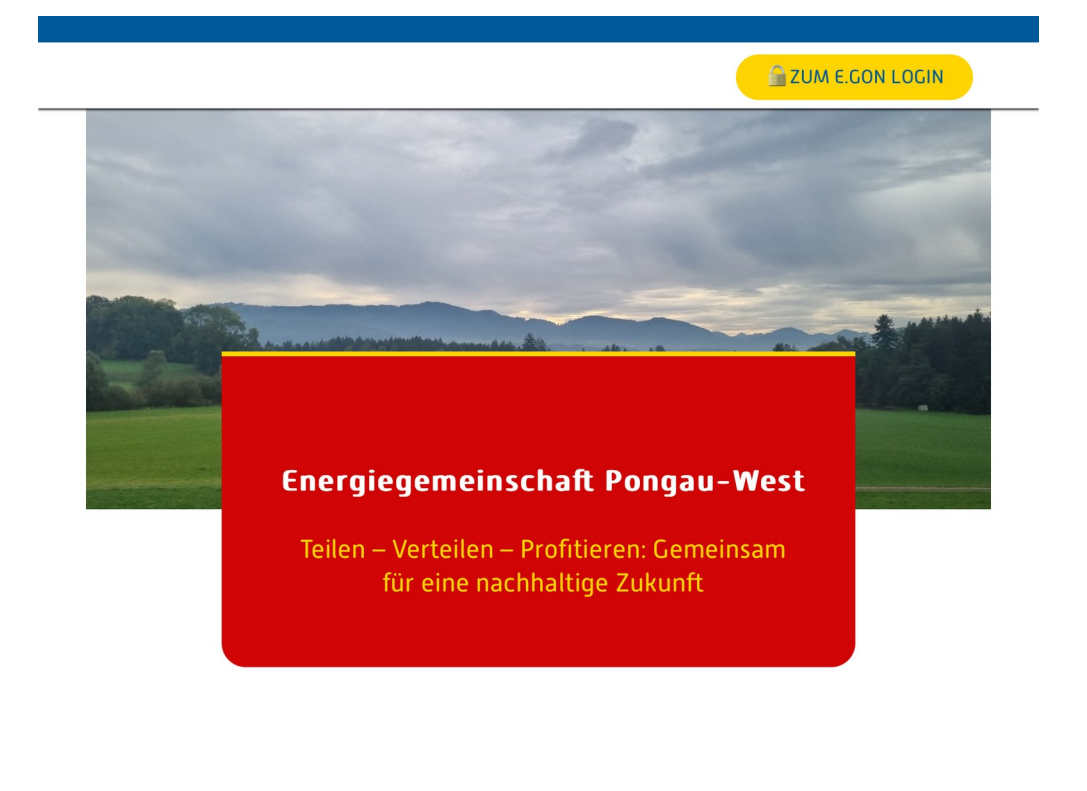

Herzlichen Dank für Ihre unverbindliche Voranmeldung. Sie erhalten in Kürze eine Anmeldebestätigung an die von Ihnen angegebene Emailadresse.

WEITERE ADRESSE HINZUFÜGEN

# Über das Projekt Erneuer– bare-Energie-Gemeinschaft

Mit der Gründung einer Erneuerbaren-Energie-Gemeinschaft werden Errichtung und Ausbau von Photovoltaikaniagen pesongers interessant. Damit

Alle Informationen wurden übertragen. Solltest du mit einer weiteren Adresse der Energiegemeinschaft beitreten wollen, so kannst du den Vorgang für eine neue Adresse gerne erneut starten.

#### Wie geht's weiter:

In wenigen Tagen solltest du ein E-Mail von uns erhalten, in dem du über den Status und die nächsten Schritte informiert wirst. Bitte überprüfe daher regelmäßig deinen Posteingang des E-Mail – Programms und ggf. auch den Spam-Ordner.

Bis hier ist alles noch unverbindlich.

# 2. Beitritt zur Energiegemeinschaft

#### 2.1. Einladungsemail von E.GON

Wenn alle Erfordernisse erfüllt sind, kannst du Mitglied in unserer Energiegemeinschaft werden. Du erhältst ein E-Mail mit einem Link, mit dem du die nächsten Schritte einleiten kannst.

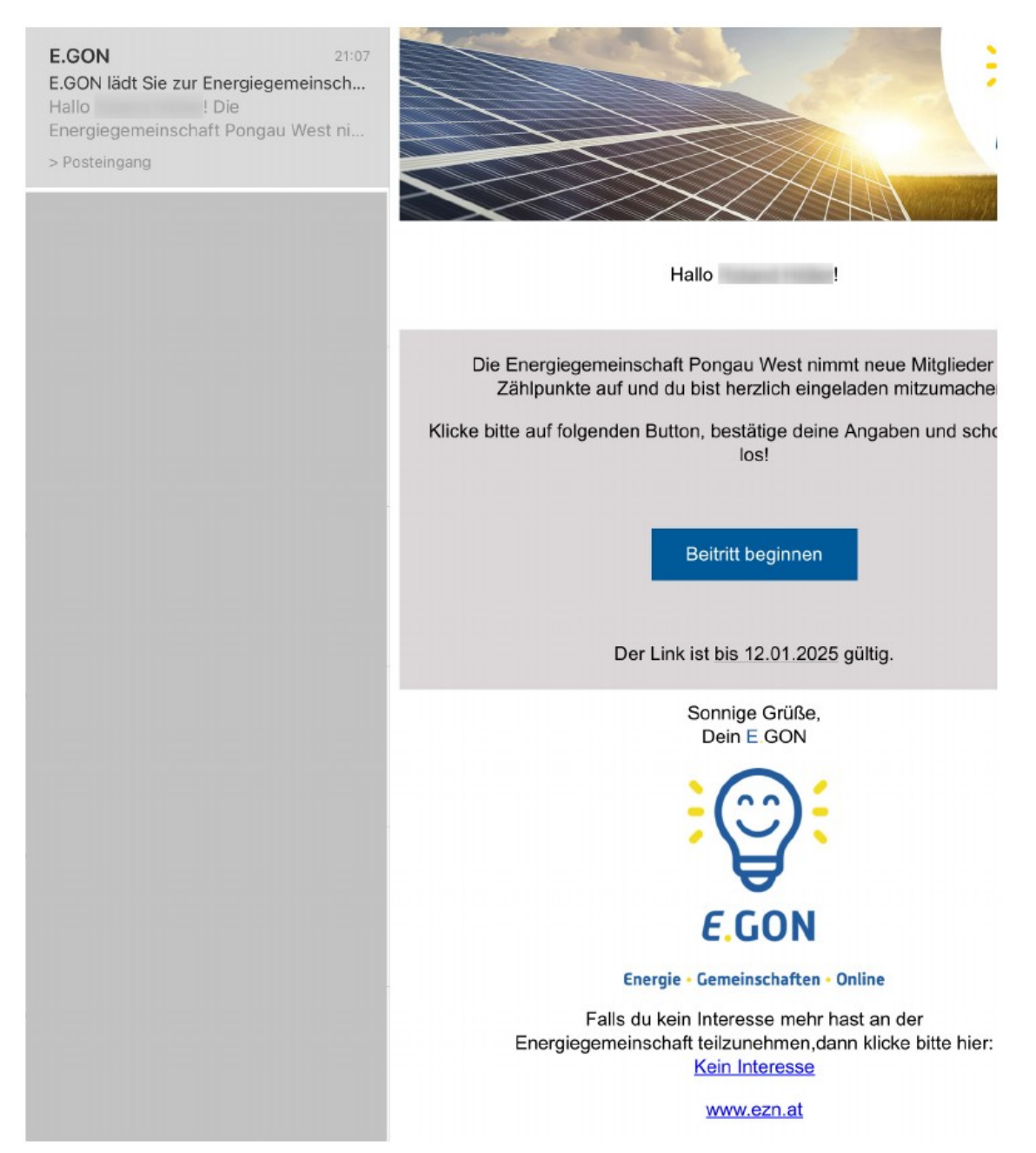

# 2.2. Allgemeine Informationen

Hier werden dir nun allgemeine Informationen angezeigt und du musst dir ein Passwort für deinen Account aussuchen.

| →<br>:0:                    | Willkommen im E.GON Schritt 1 von 6                                                                                                    |
|-----------------------------|----------------------------------------------------------------------------------------------------|
|                             | Energiegemeinschaft Pongau West-Beitritt                                                                                                    |
| Schön, d                    | lass du bei der Energiegemeinschaft Pongau West dabei sein willst!                                                                                                    |
| Mit der Te<br>erneuerb      | eilnahme an der Energiegemeinschaft trägst du zu einer gemeinschaftlichen und nachhaltigen Nutzung<br>arer Energien in deiner Umgebung bei und unterstützt Umweltschutz und Gemeinschaftssinn. |
| https://er                  | ergiegemeinschaften.ezn.at/pongau-west                                                                                                    |
| Der Arbe<br>und <b>14,8</b> | itspreis beträgt aktuell <b>13,80 ct/kWh</b> für Erzeuger<br><b>0 ct/kWh</b> für Verbraucher.                                                                                                  |
|                             | Was ist für dich zum Beitritt wichtig?                                                                                                    |
| -                           | Die Verträge mit deinem bestehenden Energieanbieter/Versorger bleiben aufrecht!<br>Du bekommst 2 Rechnungen zu Strom aus der Energiegemeinschaft und Strom vom Energieanbieter.                |
| -                           | Mit dem Beitritt zur Energiegemeinschaft startet der Prozess zur Anmeldung deiner Zählpunkte.<br>Du bekommst <b>zu jedem Schritt der Teilnahme eine eigene E-Mail vom E.GON</b> .              |
| -1                          | Du kannst die Beitrittsdokumente aktuell bis 12.01.2025 unterschreiben.                                                                                                    |
| -                           | Bevor du unterschreibst, kannst du alle Dokumente einsehen, klicke dazu bitte auf "Weiter"<br>und führe die folgenden Schritte durch                                                           |
| Untor b                     | Solltest du noch Fragen haben, wende dich bitte an die Energiegemeinschaft Pongau West,<br>bzw. bei technischen Problemen an die EZN (support@ezn.at).                                         |
| Untern                      | nochmals aufgelistet.                                                                                                    |
|                             |                                                                                                    |
| asswort                     | setzen ?                                                                                                    |
| asswort                     | wiederholen                                                                                                    |
|                             | WEITER >                                                                                                    |
|                             |                                                                                                    |

#### 2.3. Handynummer überprüfen

Bitte überprüfe deine Handynummer. Diese Handynummer wird später noch benötigt.

| Kundendaten                | kontrollieren Schritt 2 von 6                                                         |
|----------------------------|---------------------------------------------------------------------------------------|
| Kontrolliere bitte deine N | obiltelefonnummer und passe sie bei Bedarf an, da diese für die spätere elektronische |
| Signatur genutzt wird.     | ,                                                                                     |
| Telefonnummer<br>+4366     |                                                                                       |
|                            |                                                                                       |
|                            | DATEN BESTÄTIGEN 🔶                                                                    |
|                            |                                                                                       |

#### 2.4. Zählpuktnummern überprüfen

Bitte überprüfe noch einmal die angegebenen Zählpunktnummern (ggf. mit der letzten Strom-Rechnung).

| Zählpunkte auswählen Schritt 3 von 6                                                                              |  |
|----------------------------------------------------------------------------------------------------|--|
| Wähle bitte die Zählpunkte bzw. Anlagen aus, mit denen du der Energiegemeinschaft Pongau West beitreten möchtest. |  |
|                                                                                                    |  |
| Verbrauchszählpunkte                                                                                              |  |
| AT0040000 - Verbrauchszählpunkt (18750kWh/Jahr) (Interessiert) ?                                                  |  |
|                                                                                                    |  |
| ZÄHLPUNKTE BESTÄTIGEN →                                                                                           |  |

# 2.5. Bankverbindung eintragen

Für die Abrechnung benötigen wir auch noch deine Bankverbindung.

| Bankdaten bekanntgeben Schritt 4 von 6  |                        |
|-----------------------------------------|------------------------|
| Bitte gib deine Bankverbindung bekannt. |                        |
| IBAN                                    |                        |
| IBAN muss ausgefüllt werden.            |                        |
|                                         | BANKDATEN BESTÄTIGEN 🔿 |

# 2.6. Übersicht der Dokumente

Hier werden dir nun alle deine Dokumente angezeigt. Du kannst dir alle Dokumente herunterladen und durchlesen. Wenn alles passt, dann kannst du mit dem SMS-Code, der an deine Handynummer geschickt wurde, alle Dokumente signieren (digital unterschreiben).

| Contraction Schritt 5 vor                                                                                                    | n 6                                                                                                    |
|----------------------------------------------------------------------------------------------------|----------------------------------------------------------------------------------------------------|
| Bitte kontrolliere alle Dokumente und fordere danr<br>diesem Code werden alle Dokumente gleichzeitig<br>Wir haben folgende Dokumente für Dich generiert                                                                                                    | า einen Code per SMS an, um diese digital zu signieren. Mit<br>signiert.<br>::                                                                                                    |
| <section-header><section-header></section-header></section-header> | <section-header><section-header></section-header></section-header> |

| Dokumente unterschreiben Schritt 5 von 6                                                                                                    |  |  |
|----------------------------------------------------------------------------------------------------|--|--|
| Download 📩                                                                                                    |  |  |
|                                                                                                    |  |  |
| SEPA-Mandat                                                                                                    |  |  |
| 557A Lattich Ph Hundar<br>Received on the International State State S                                                                                                    |  |  |
|                                                                                                    |  |  |
| Margan Margan Margan Margan Margan<br>Margan Margan Margan Margan Margan<br>Margan Margan Margan Margan<br>Margan Margan Margan<br>Margan Margan Margan<br>Margan Margan Margan<br>Margan Margan Margan<br>Margan Margan Margan<br>Margan Margan Margan<br>Margan Margan Margan<br>Margan Margan Margan<br>Margan Margan Margan<br>Margan Margan Margan<br>Margan Margan Margan<br>Margan Margan Margan<br>Margan Margan Margan<br>Margan Margan<br>Margan Margan<br>Margan Margan<br>Margan Margan<br>Margan Margan<br>Margan Margan<br>Margan<br>Margan Margan<br>Margan<br>Ma |  |  |
|                                                                                                    |  |  |
| Download 🗻                                                                                                    |  |  |
|                                                                                                    |  |  |
| Nach dem Klick auf "UNTERSCHREIBEN" bekommst du eine E-Mail mit den unterschriebenen Dokumenten.                                                                                                    |  |  |
| Wenn du keine Mobilnummer besitzt und daher keine Möglichkeit zur digitalen Unterschrift hast, wende dich bitte an support@ezn.at. Der SMS-Code wird dir an +4366 gesendet.                                                                                                    |  |  |
|                                                                                                    |  |  |
| SMS-CODE ERNEUT ANFORDERN 🗩                                                                                                    |  |  |
| SMS-Code                                                                                                    |  |  |
|                                                                                                    |  |  |
|                                                                                                    |  |  |
|                                                                                                    |  |  |
| Du hast einen Code an +4366 erhalten. Wenn du keinen Code erhalten hast, kannst du einen neuen Code in 19<br>Sekunden anfordern (der Code ist 10 min gültig).                                                                                                    |  |  |
|                                                                                                    |  |  |

SMS-Code eingeben und mit "Unterschreiben" die Dokumente digital signieren.

#### 2.7. Beitritt abgeschlossen

Glückwunsch du bist nun Mitglied in der Energiegemeinschaft Pongau-West. Du hast es fast geschafft.

Beitritt abgeschlossen!

Willkommen in der Energiegemeinschaft!

Wir freuen uns über deine Teilnahme.

Gemeinsam tauschen wir erneuerbaren Strom in unserer Region.

Der nächste und letzte Schritt ist die Datenfreigabe deiner Zählpunkte bei deinem Netzbetreiber.

Dieser Ablauf wird seitens des Netzbetreibers vorgeschrieben und ermöglicht den Austausch der Energiedaten mit der Energiegemeinschaft.

Hierfür bekommst du nach Prüfung deiner unterzeichneten Dokumente eine Information zur Datenfreigabe deiner Zählpunkte per E-Mail zugesandt.

Dein E.GON Mitgliederbereich steht nun für dich bereit. Hier findest du deine Stammdaten, deine Dokumente und in Zukunft auch deine Rechnungen.

Mit Klick auf "zu meinen Daten" kommst du in deinen E.GON Mitgliederbereich.

ZU MEINEN DATEN 🔶

Du erhältst nun ein E-Mail mit allen deinen Dokumenten bezüglich deiner Mitgliedschaft in der Energiegemeinschaft Pongau-West.

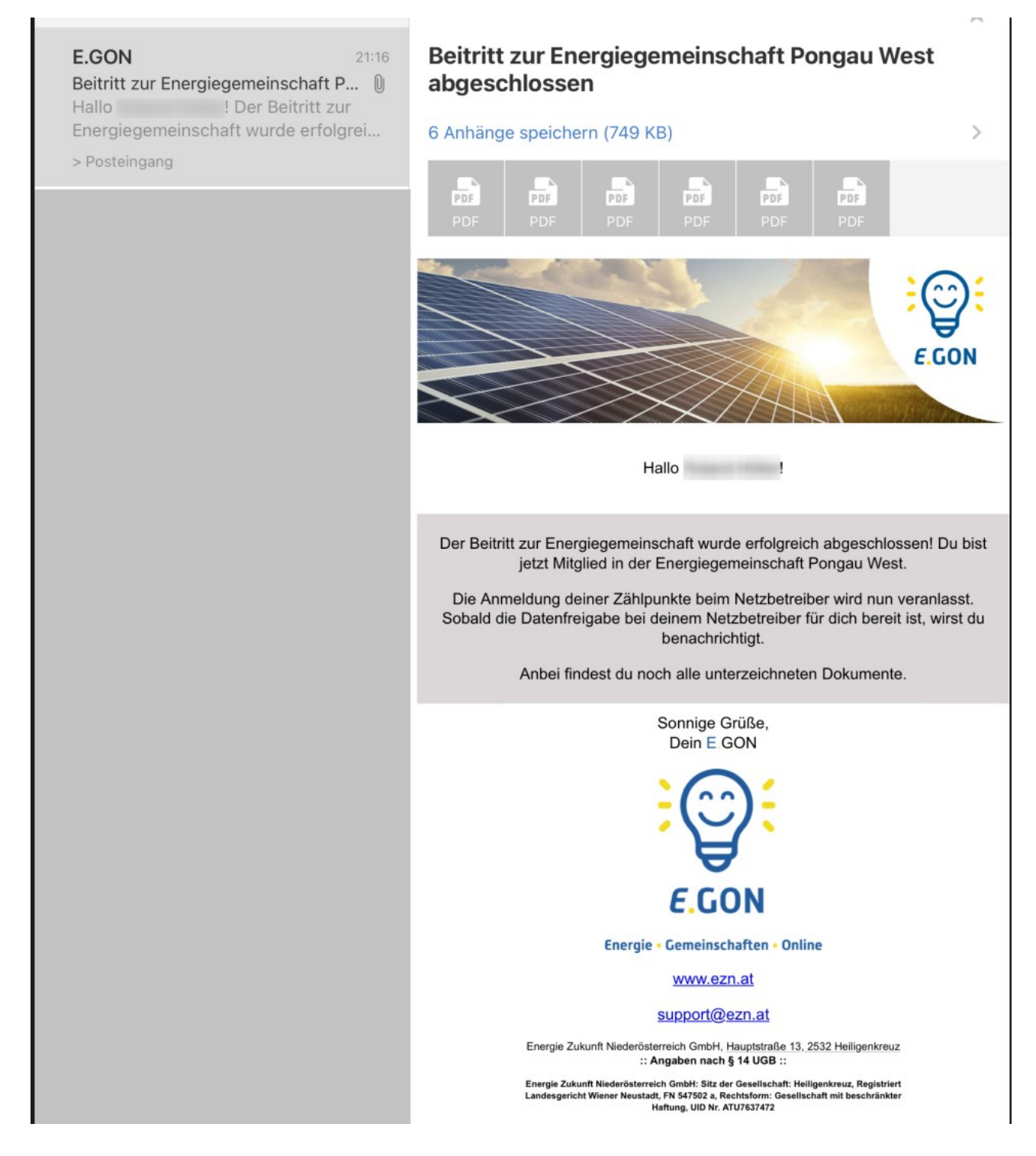

# 3. Einstellungen am Smart Meter

Damit die Energiegemeinschaft funktioniert muss unser Abrechnungspartner die Messdaten von den Zählern (Smart-Metern) erhalten. Dazu muss eine Einstellung am Smart-Meter geändert werden und die Datenfreigabe für E.GON eingerichtet werden.

# **3.1 Aktivierung Prime Meter**

Bitte melde dich im SalzburgNetz – Portal (<u>https://portal.salzburgnetz.at</u>) mit deinen Kundendaten an. Unter Anlagen  $\rightarrow$  Details kannst du die Einstellungen der Smart Meter Optionen ändern.

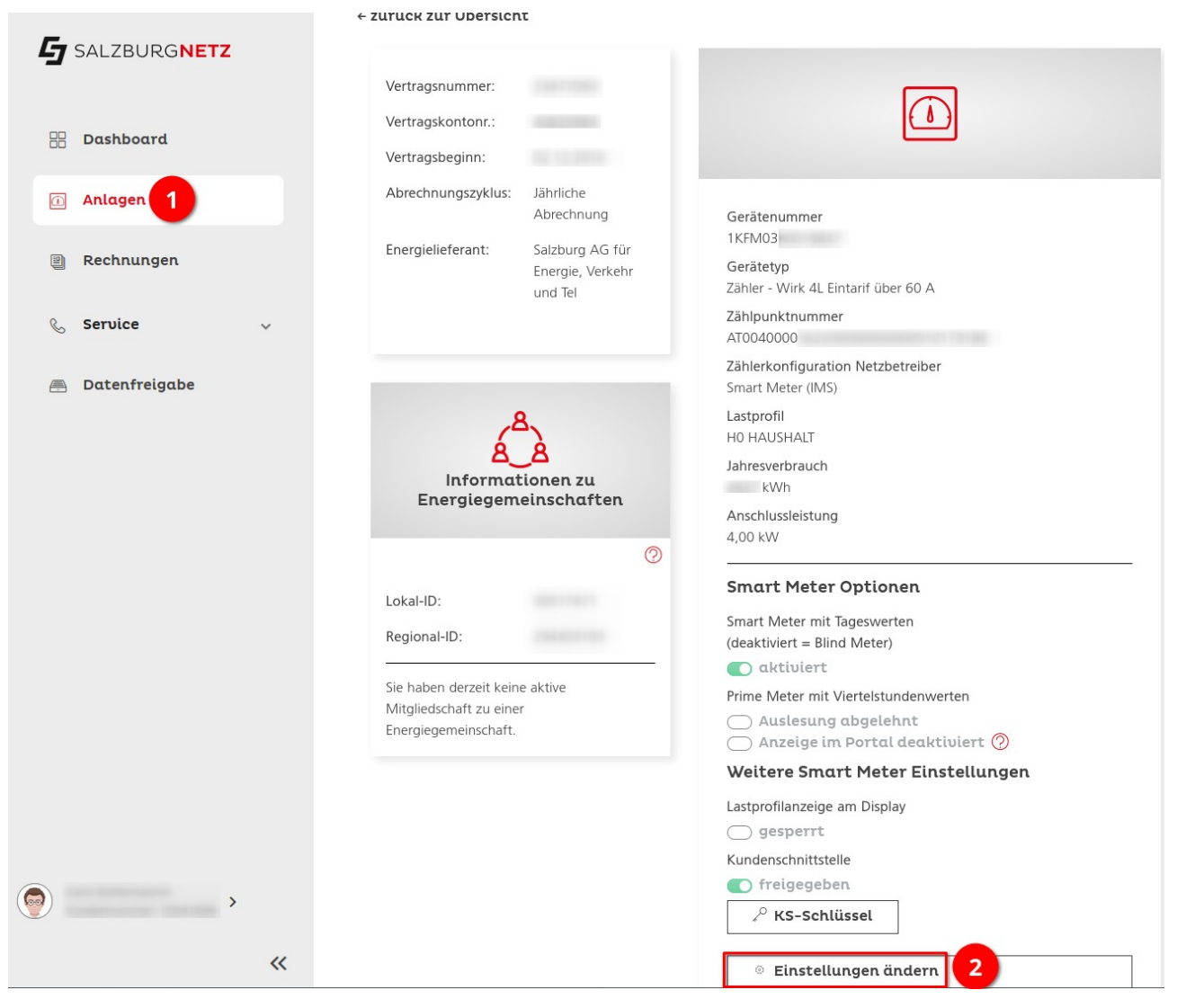

Prime Meter mit Virtelstundenwerten muss aktiviert werden (falls das noch nicht aktiviert wurde), damit in der Energiegemeinschaft die Energieverteilung im 15 Minuten Takt berücksichtigt werden kann. Ohne diese Einstellung wird deine Mitgliedschaft in der Energiegemeinschaft nicht funktionieren.

#### $\equiv$

5 SALZBURGNETZ

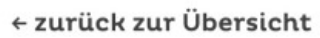

|   | Gerätenummer<br>1KFM03<br>Gerätetyp                                                                          |
|---|----------------------------------------------------------------------------------------------------|
| < | Zahler<br>Zählpunktnummer<br>AT0040000<br>Zählerkonfiguration Netzbetreiber                                  |
|   | Lastprofil<br>E1 EINSPEISUNG<br>Jahreserzeugung                                                              |
|   | Engpassleistung (Maximalkapazität)<br>24,00 kW<br>Mehr Einspeisedaten                                        |
|   | Smart Meter Optionen<br>Smart Meter mit Tageswerten                                                          |
|   | aktiviert = bind Meter)     aktiviert ?      Prime Meter mit Viertelstundenwerten     Auslesung zugestimmt ? |
|   | (30.01.2024)<br>Anzeige im Portal aktiviert<br>Weitere Smart Meter<br>Einstellungen                          |

#### 3.2 Datenfreigabe

Unser Abrechnungspartner E.GON benötigt die Messdaten der Zählpunkte in der Energiegemeinschaft. Dafür muss die Datenfreigabe aktiviert werden.

Sobald in der Energiegemeinschaft alles fertig eingerichtet wurde erhältst du eine E-Mail von E.GON mit einer ANFRAGE ID zur Datenfreigabe. Mit dieser ID kannst du im Portal der SalzburgNetz die Datenfreigabe für E.GON aktivieren.

Melde dich mit deinen Kundendaten an der Seite <u>https://portal.salzburgnetz.at</u> an. Unter Datenfreigabe  $\rightarrow$  Anfrage hinzufügen kannst du die benötigte Datenfreigabe aktivieren.

| SALZBURGNETZ      | Dashboard / Datenfreigabe                                                          |                      |
|-------------------|------------------------------------------------------------------------------------|----------------------|
| 🗄 Dashboard       | Datenanfragen und -freigaben                                                       | 2 Anfrage hinzufügen |
| Anlagen           | Anfrage-ID Aktion Status Freigabe am Anlagenadresse Bevollmächtigter Art der Daten | Start Ende           |
| 🕘 Rechnungen      | Es konnten keine Anfragen gefunden werden.                                         |                      |
| ℓ Service ∨       |                                                                                    |                      |
| 🔿 Datenfreigabe 1 |                                                                                    |                      |

Hier muss die Anfrage ID, die von E.Gon übermittelt wurde, eingetragen werden.

| + Anfrage hinzufügen                                                                                                    | ×    |
|----------------------------------------------------------------------------------------------------|------|
| Hier können Sie eine Anfrage-ID, welche Ihnen Ihr Dienstleister übermittelt hat, eingeben. Über eine Auswahltabelle können Sie dann entscheiden, für welche Anlagen (Zählpunkte) Sie Daten an den Dienstleister übermitteln lassen möch | ten. |
| Anfrage ID Anfrage suchen                                                                                                    |      |
|                                                                                                    |      |

Dieser Vorgang der Datenfreigabe kann mehrere Tage dauern. Daher sollte der Status von Zeit zu Zeit unter Datenfreigabe kontrolliert werden.

# 4. Geschafft.

Du bist nun Mitglied in der Energiegemeinschft Pongau-West und kannst regional erzeugte Energie nutzen oder liefern.

Von nun an erhältst du eine Rechnung von der Energiegemeinschaft Pongau-West über die Energie, die von der Energiegemeinschaft bezogen oder geliefert wird und eine Rechnung von deinem bisherigen Energielieferanten, wenn in der Energiegemeinschaft gerade nicht genügend Energie produziert wird.